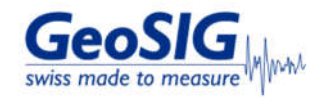

# FAO Maintenance Guideline from GeoDAS

#### 1. Introduction

• This procedure describes a typical monthly check of a GeoSIG system. It will give some basic information about the state of recorder and sensor.

#### 2. Required Tools

Recorder and Sensor you want to check, running and connected to network
 Access to GeoDAS server (computer with GeoDAS the recorder is connecting to)

#### 3. Check for existing Procedures

• Please check if there is a project-specific procedure for your system to follow instead. Especially if your system is tied to an alarm system as the execution of the test pulse described in this procedure may cause an alarm.

Update Close

×

#### 4. Access the latest Status Information

# • In GeoDAS window Stations: General Information, right-click on the station and choose More Information...

H GeoSIG Data Acquisition System File Edit View Analyse Settings Tools Window Help Eccasa • 편 계승은 속 
 Ecoso
 ●
 ▲
 ●
 ▲
 ●
 ●
 ●
 ●
 ●
 ●
 ●
 ●
 ●
 ●
 ●
 ●
 ●
 ●
 ●
 ●
 ●
 ●
 ●
 ●
 ●
 ●
 ●
 ●
 ●
 ●
 ●
 ●
 ●
 ●
 ●
 ●
 ●
 ●
 ●
 ●
 ●
 ●
 ●
 ●
 ●
 ●
 ●
 ●
 ●
 ●
 ●
 ●
 ●
 ●
 ●
 ●
 ●
 ●
 ●
 ●
 ●
 ●
 ●
 ●
 ●
 ●
 ●
 ●
 ●
 ●
 ●
 ●
 ●
 ●
 ●
 ●
 ●
 ●
 ●
 ●
 ●
 ●
 ●
 ●
 ●
 ●
 ●
 ●
 ●
 ●
 ●
 ●
 ●
 ●
 ●
 ●
 ●
 ●
 ●
 ●
 ●
 ●
 ●
 ●
 ●
 ●</t a 300037 More Information... Disable File Operations Delete All Files Make sure the field Status date and time shows a recent date GMSplus Status and Basic Information Station EC833 ▼ Serial number 102833 Status date and time 2023-03-27 19:58:54 Firmware Encres and Wannings
 Event storage is used for more than 90%
 Event storage is used for more than 90%
 Encorect parameter or another configuration error
 A nerror in a system call
 Encre opening a file
 Encr oblem in the interval is immeasure resource
 Memory allocation error (tast)
 Reads access error
 Encr processing a user request
 Encr oploading file() to a server
 Encr oploading file() to a server
 Encr obloading for configuring a terversere securce
 General CoPP encr (Communication on hardware)
 DSP Duter covertion
 General CTC encr (Communication on hardware)
 SP allocation error with indjuffers
 Whingo a last india Ele promoted? Linux GeoSIG/ARM rootts-gms-149 Linux gms 2.6.39.4+25 RTC 80.02.03 Bootloader 21.12.29 Firmware 21.12.29 DSP 51.03.06 Files and Memory Total events 1291 Queued events 0 Lest event 2023-03-27 15:30:19 Oldest data 2023-03-27 19:45:28 Total space 60629.4 MB Free space 37081.3 MB Power Source External Voltage 14.0 V

| Minimum voltage since last SOH report 14.0 V<br>Backup battery voltage 33.3 V |                         | Reading from a fi     Non-critical config     Missing or unexp     Unexpected but r | Reading from a file failed. File corrupted?     Non-critical configuration problem     Missing or unexpected file, its name and/or size     Unexpected but not critical event |               |            | warnings<br>Error SWarning<br>nation available yet |                     |
|-------------------------------------------------------------------------------|-------------------------|-------------------------------------------------------------------------------------|----------------------------------------------------------------------------------------------------|---------------|------------|----------------------------------------------------|---------------------|
| Configuration and Restarts                                                    | •                       |                                                                                     | Timing and GPS                                                                                                    |               |            |                                                    | Miscellaneous       |
| Runs since                                                                    | 2023-03-27 15:29:13     |                                                                                     | Time source                                                                                                    | NTP           | GPS Status | Unavailable                                        | Temperature, C 13.8 |
| Last configuration                                                            | 2008-01-01 01:54:02     |                                                                                     | RTC sync status                                                                                                    | Locked        |            |                                                    |                     |
| Last shutdown                                                                 | 2023-03-27 15:29:08     |                                                                                     | Estimated drift rate                                                                                                    | 0.3 PPS       |            |                                                    |                     |
| Last shutdown reason                                                          | RTC logged: Incorrect S | Witching                                                                            | Last sync 2023-03                                                                                                    | 3-27 19:58:49 |            |                                                    |                     |

• If it is outdated, you can request new information from GeoDAS window Stations: General Information, right-click on the station and choose Instrument Control... -> Send a Request -> GETSOH -> [Send]

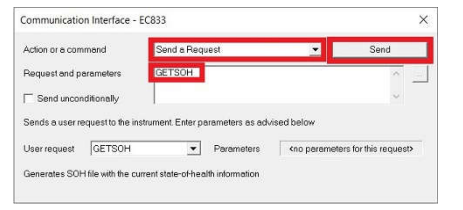

## 5. Check Errors and Warnings

Check the field Errors and Warnings and make sure no errors are present (all bullets green)

| ation EC                                                                                                    | 0833                                                                                                    | •                                                                                                    | Serial number                                                                                | 102833 | Status date and time                                                                                                    | 2023-03-27 19                                                                                                    | 58:54                                                                                                    |                                                                                                    | Update                                                                                                    | Close                               |
|----------------------------------------------------------------------------------------------------|----------------------------------------------------------------------------------------------------|----------------------------------------------------------------------------------------------------|----------------------------------------------------------------------------------------------|--------|----------------------------------------------------------------------------------------------------|----------------------------------------------------------------------------------------------------|----------------------------------------------------------------------------------------------------|----------------------------------------------------------------------------------------------------|----------------------------------------------------------------------------------------------------|-------------------------------------|
| -irmware                                                                                                    |                                                                                                    |                                                                                                    |                                                                                              | - 6    | Errors and Warnings                                                                                                    |                                                                                                    |                                                                                                    |                                                                                                    |                                                                                                    |                                     |
| Linux<br>Bootloader<br>Firmware<br>Files and Me<br>Total events<br>Last event<br>Oldest data<br>Total space<br>Power<br>Source<br>Minimum vol<br>Backup bath | GeoSIQ/APM           [21.12.29]           [21.12.29]           [21.12.29]           [21.12.29]           [21.12.29]           [21.12.29]           [21.12.29]           [21.12.29]           [21.12.29]           [21.12.29]           [21.12.29]           [21.12.29]           [21.12.29]           [20.23-03-22]           [2023-03-22]           [2023-03-22]           [2023-03-22]           [2023-03-22]           [2023-03-22]           [2023-03-22]           [2023-03-22]           [2023-03-22]           [2023-03-22]           [2023-03-22]           [2023-03-22]           [2023-03-22]           [2023-03-22]           [2023-03-22]           [2023-03-22]           [2023-03-22]           [2023-03-22]           [2023-03-22]           [2023-03-22]           [2023-03-22]           [2023-03-22]           [2023-03-22]           [2023-03-22]           [2023-03-22]           [2023-03-22]           [2023-03-22]           [2023-03-22] | Outlingme-143 Linux gr<br>RTC<br>DSP<br>Outling<br>15:30:19<br>19:45:28<br>9<br>Free space<br>Voltage<br>OH report | me 2.6.39.4-25<br>80.02.03<br>51.03.06<br>vents 0<br>57081.3.MB<br>14.0 V<br>14.0 V<br>3.3 V |        | Even storage is us<br>Even storage is us<br>Incoract parameter<br>Error opening after<br>Error opening after<br>Error openin | el dor more than in<br>ro e another config-<br>ic cell<br>tem request<br>a firmware resource<br>more (deta)<br>super request<br>(s) to a server<br>communication of<br>communication of<br>communication of<br>communication of<br>communication of<br>relian by the compro-<br>ted in potentian<br>ted file, its name<br>ted file, its name<br>ted file<br>ted file<br>ted fi | 90%<br>guration error<br>ce<br>ware resource<br>whardware)<br>ar hardware)<br>rin ardware)<br>and/or size | Non-critical particle     Non-critical energy     Non-critical energy     Non-critical energy     Non-critical energy     Non-critical energy     Reversing (con     Data processing)     Reversing (con     Data processing)     Alam manding pn     Wvid sector energy     Non-critical synch     Proteinn is synch     Sector context fail     Message Gauses     Sector context fail     Message Gause     Sector context fail     Message Gause     Sector context fail     Message Gause     Sector context fail     Message Gause     Sector context fail     Message Gause     Sector context fail     Message Gause     Sector backens     Sector backens     Sector | In with the time synchrono<br>timing operation with hingh<br>is error or unexpected evaluary for<br>more the sense of the sense<br>more the sense of the sense<br>more sense of the sense<br>transaction publics with NT<br>consistion publics with NT<br>consistion publics with NT<br>consistion publics<br>and the sense<br>reference of the sense<br>for the sense<br>for the sense<br>f | sation<br>utters<br>ent<br>TP<br>rs |
| Configuration                                                                                                    | n and Restarts                                                                                                    | [                                                                                                    |                                                                                              |        | Timing and GPS                                                                                                    | LUTD.                                                                                                    | GPS Statue                                                                                                | Unavailabla                                                                                                    | Miscellaneous                                                                                                    | 138                                 |
| Huns since                                                                                                    |                                                                                                    | 2023-03-27 15:29:13                                                                                                |                                                                                              |        | Time source                                                                                                    | NIP                                                                                                    | GI O Oldius                                                                                               | CHARGEORE                                                                                                    | remperante, e                                                                                                    | 110.0                               |
| Last configu                                                                                                    | ration                                                                                                    | 2008-01-01 01:54:02                                                                                                |                                                                                              |        | RTC sync status                                                                                                    | Locked                                                                                                    |                                                                                                    |                                                                                                    |                                                                                                    |                                     |
| Last shutdo                                                                                                    | wn                                                                                                    | 2023-03-27 15:29:08                                                                                                |                                                                                              |        | Estimated drift rate                                                                                                    | 0.3 PPS                                                                                                    |                                                                                                    |                                                                                                    |                                                                                                    |                                     |
|                                                                                                    |                                                                                                    | Terrer .                                                                                                    | 2000                                                                                         |        |                                                                                                    |                                                                                                    |                                                                                                    |                                                                                                    |                                                                                                    |                                     |

# 6. Check Battery Voltages

Check the field **Power** If the recorder is powered from AC (Source External), **Voltage** should at least show **13.5V** If your recorder (only GMS-xx, GMSplus and CR-6plus) has a backup battery, the **Backup battery voltage** should be at least **3.0V**

| MSplus Status a                                                                                                    | and Basic Information                                                                                                    |                                                                                                    |        |                                                                                                    |                                                                                                    |                                                                                                    |                                                                                                    | >                                                                                                    |
|----------------------------------------------------------------------------------------------------|----------------------------------------------------------------------------------------------------|----------------------------------------------------------------------------------------------------|--------|----------------------------------------------------------------------------------------------------|----------------------------------------------------------------------------------------------------|----------------------------------------------------------------------------------------------------|----------------------------------------------------------------------------------------------------|----------------------------------------------------------------------------------------------------|
| tation EC833                                                                                                    | 3 _                                                                                                    | Serial number                                                                                                    | 102833 | Status date and time                                                                                                    | 2023-03-27 15                                                                                                    | 158.54                                                                                                    |                                                                                                    | Update Close                                                                                                    |
| Firmware                                                                                                    |                                                                                                    |                                                                                                    |        | Errors and Warnings                                                                                                    |                                                                                                    |                                                                                                    |                                                                                                    |                                                                                                    |
| Limux GG<br>Bootlooder 21<br>Firmwere 21<br>Filmwere 21<br>Files end Memor<br>Totel events<br>Last event<br>Oldest data<br>Totel space<br>Power<br>Source Ed<br>Minimum voltage<br>Backup battery v | eoSiQAPA nosts-gms-143<br>112.29<br>122.9<br>123.1<br>122.9<br>123.1<br>122.9<br>123.1<br>122.9<br>123.1<br>122.2<br>123.1<br>122.2<br>123.1<br>123.2<br>123.1<br>123.2<br>123.1<br>123.2<br>123.1<br>123.2<br>123.1<br>123.2<br>123.1<br>123.2<br>123.1<br>123.2<br>124.2<br>124.2 | 1 Linux gne 2 & 39 4/25<br>ATC [00.82.03<br>DSP [51.01.06<br>Useued events [0]<br>400 Voltage [14.0 V<br>14.0 V<br>14.0 V<br>13.0 V |        | E Even storage is us<br>Even storage is us<br>Incorect permeters<br>Error copering afte<br>An error in a system<br>Error copening afte<br>An error in a filesystem<br>Beyond the limit of<br>Memory elicotation<br>Plash access error<br>Error rupicaling afte<br>Error rupicaling after<br>Despected after<br>Herroritical configur<br>Herroritical configur | ed for more than<br>or a nother confi-<br>cell<br>smrare request<br>ismmare resources<br>and a strange that<br>is the second strange and<br>communication of<br>communication communication<br>of communication of<br>communication of<br>communication<br>communication of<br>communication of<br>communicatio | 99%<br>garation emor<br>ce<br>were resource<br>or hardware)<br>or hardware)<br>or hardware)<br>or hardware)<br>or hardware)<br>and (or size | Anor-citical perior     Non-critical perior     Non-critical antern     Non-critical antern     Non-critical antern     Non-critical antern     Recurrent period     Recurrent period     Recurre | em with the time synchronisation<br>during performan with indputents<br>six encror or unexpected avent<br>during the file transfer<br>amor<br>encro<br>encro<br>colored to the advance<br>encro<br>colored to the advance<br>received to the advance<br>received to the advance<br>interface encro<br>file/<br>solution<br>solution<br>solution<br>solution<br>and the advance<br>dollage is circles/ty low<br>college is circles/ty low<br>college is circle |
| Configuration and                                                                                                    | d Restarts                                                                                                    |                                                                                                    |        | Timing and GPS                                                                                                    |                                                                                                    |                                                                                                    |                                                                                                    | Miscellaneous                                                                                                    |
| Runs since                                                                                                    | 2023-03-27 1                                                                                                    | 15:29:13                                                                                                    |        | Time source                                                                                                    | NTP                                                                                                    | GPS Status                                                                                                    | Unavailable                                                                                                    | Temperature, C 13.8                                                                                                    |
| Last configuration                                                                                                    | on 2008-01-01 0                                                                                                    | 01:54:02                                                                                                    |        | RTC sync status                                                                                                    | Locked                                                                                                    |                                                                                                    |                                                                                                    |                                                                                                    |
| Last shutdown                                                                                                    | 2023-03-27 1                                                                                                    | 15:29:08                                                                                                    |        | Estimated drift rate                                                                                                    | 0.3 PPS                                                                                                    |                                                                                                    |                                                                                                    |                                                                                                    |
| Last shutdown m                                                                                                    | eason RTC logged                                                                                                    | I Incorrect Switching                                                                                                    |        | Last sync 2023-03-2                                                                                                    | 7 19:58:49                                                                                                    |                                                                                                    |                                                                                                    |                                                                                                    |

Main battery should be replaced every 3 years (See Warnings and Safety in User Manual)
 Backup battery should be replaced every 5 years (See Warnings and Safety in User Manual)

• To set battery installation date : In GeoDAS window Stations: General Information, right-click on the station and choose Instrument Control... -> Send a Request -> SETBATDATE yyyy-mm-dd -> [Send] or from the webinterface under Status and Maintenance -> Maintenance or through the serial console in Test and Configuration Menu -> T - Battery installation dates

7. Check Time Synchronisation

#### Check the field Timing and GPS

| · check the held <b>ining and of b</b>                 |                                             |                                       |
|--------------------------------------------------------|---------------------------------------------|---------------------------------------|
| <ul> <li>Time source should show NTP or GPS</li> </ul> | (whenever possible, an external time source | ce such as NTP or GPS should be used) |

Time source should show NTP or GPS RTC sync status should show Locked

| MSplus Sta                                                                                           | atus and Basic li                                                                                      | nformation                                                                                                    |                                                                                    |        |                                                                                                    |                                                                                                    |                                                                                                    | - 0                                                                                                    |
|----------------------------------------------------------------------------------------------------|----------------------------------------------------------------------------------------------------|----------------------------------------------------------------------------------------------------|------------------------------------------------------------------------------------|--------|----------------------------------------------------------------------------------------------------|----------------------------------------------------------------------------------------------------|----------------------------------------------------------------------------------------------------|----------------------------------------------------------------------------------------------------|
| ation E                                                                                              | EC833                                                                                                  | •                                                                                                    | Serial number                                                                      | 102833 | Status date and time                                                                                                    | 2023-03-27 19:58:54                                                                                                    |                                                                                                    | Update Close                                                                                                    |
| Firmware -                                                                                           |                                                                                                    |                                                                                                    |                                                                                    | Error  | rs and Warnings                                                                                                    |                                                                                                    |                                                                                                    |                                                                                                    |
| Linux<br>Bootloader<br>Firmware                                                                      | GeoSIG/APM<br>21.12.29<br>21.12.29                                                                     | rootts-gms-149 Linux gr<br>RTC<br>DSP                                                                               | 60.02.03                                                                           |        | Event storage is full<br>Event storage is use<br>Incorrect parameter of<br>An error in a system<br>Error opening a file<br>Error deleting a file                                                                                                    | d for more than 90%<br>or anather configuration error<br>call                                                                                                    | Non-critical problem     Non-critical error duri     Non-critical network o     Non-critical network o     Non-critical error duri     I2C data transfer erro     RTC werning (comm                                                                                                    | with the time synchronisation<br>ing operation with ringbutters<br>error or unexpacted event<br>ing the file transfer<br>unication or hardware)                              |
| Files and M                                                                                          | lemory                                                                                                 |                                                                                                    |                                                                                    | - 1    | An error in a filesyste<br>Beyond the limit of a                                                                                                    | m request<br>firmware resource                                                                                                    | Data processing error<br>Alarm handling problem                                                                                                    | or<br>lem                                                                                                    |
| Total event<br>Last event<br>Oldest date<br>Total spac<br>Power<br>Source<br>Minimum vi<br>Backup ba | ts 1291<br>2023-03-2<br>a 2023-03-2<br>e 60629.4 M<br>Externel<br>Ottage since last 1<br>ttery voltage | Oueved e           715:30:19           719:45:28           8         Free space           Voltage           Voltage | vents         0           37081.3 MB         14.0 ∨           14.0 ∨         3.3 ∨ |        | Memory ellocation e<br>Flash access error<br>Error processing a u<br>Error uploading filed<br>Error allocating or co<br>Generic FLC error (c<br>DSP buffer overflow<br>Generic FLC error (c<br>An error during oppert<br>Viring to 6 file failed<br>Network error<br>Unexpected error<br>Reeding from a file fa<br>Non-chical configure<br>Missing or unexpect<br>Unexpected but not c | mor (Idea)<br>Ser request<br>Infiguing a hardware resource<br>ammunication on hardware)<br>ation with ringfutfers<br>Diak kul?<br>Jake Hile compted?<br>aden problem<br>of tile, it mare and/or size<br>minical work | Wind sensor error<br>Non-critical synchron<br>Problem in synchrons<br>Sensor offset fellure<br>Massage Ousue Inte<br>Sensor hardware fel<br>Backup battey volte<br>Backup battey volte<br>Backup battey volte<br>Digitizer or DSA error<br>Meine battey verring<br>Other arrors or warni<br>Status OK E Fe<br>No status information | leation problem with NTP<br>seation with NTP servers<br>drace error<br>use<br>ge is clucitly low<br>ge is low<br>reader in a bed stelle<br>bed stelle detected<br>rigs<br>co |
| Configuratio                                                                                         | on and Restarts -                                                                                      |                                                                                                    |                                                                                    | Timi   | ng and GPS                                                                                                    |                                                                                                    |                                                                                                    | Miscellaneous                                                                                                    |
| Runs since                                                                                           | •                                                                                                    | 2023-03-27 15:29:13                                                                                                 |                                                                                    | Tim    | ie source                                                                                                    | NTP GPS Status                                                                                                    | Unavailable                                                                                                    | Temperature, C 13.8                                                                                                    |
| Last config                                                                                          | guration                                                                                               | 2008-01-01 01:54:02                                                                                                 |                                                                                    | RT     | C sync status                                                                                                    | Locked                                                                                                    |                                                                                                    |                                                                                                    |
| Last shutd                                                                                           | lown                                                                                                   | 2023-03-27 15:29:08                                                                                                 |                                                                                    | Est    | imated drift rate                                                                                                    | 0.3 PPS                                                                                                    |                                                                                                    |                                                                                                    |
| Last shutd                                                                                           | own reason                                                                                             | BTC logged: Income                                                                                                  | at Switching                                                                       | 1.00   | 2023-03-27                                                                                                    | 10.59.49                                                                                                    |                                                                                                    |                                                                                                    |

## 8. Remove offset

• In GeoDAS window Stations: General Information, right-click on the station and choose Instrument Control... -> Send a Request -> REMOVEDC -> [Send]

| Action or a con | nmand             | Send a Requ       | iest             | ~         | Send |
|-----------------|-------------------|-------------------|------------------|-----------|------|
| Request and p   | arameters         | REMOVEDO          | 1                |           | × 1. |
| Send unco       | nditionally       |                   |                  |           | ~    |
| Sends a user r  | equest to the ins | trument. Enter po | rameters as advi | sed below |      |
|                 |                   |                   |                  |           |      |

#### 9. Request Test Pulse

• In GeoDAS window Stations: General Information, right-click on the station and choose Instrument Control... -> Send a Request -> TSTSENSOR 1 -> [Send]

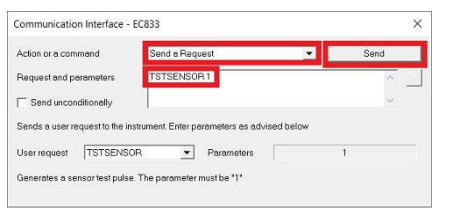

• A miniseed file with the recorded pulse (file prefix CAL\_) will be uploaded to the Data folder of your station in GeoDAS (C:\GeoDAS\_DATA\Data\)

| C:\GeoDAS_DATA\Data\EC833               |                  |                 |       |
|-----------------------------------------|------------------|-----------------|-------|
| Name                                    | Date modified    | Туре            | Size  |
| CAL_102833_20230327_153019_Trigger1.msd | 27.03.2023 17:30 | GeoDAS Document | 75 KB |

## 10. Check Test Pulse

• The shape of the test pulse is depending on the sensor type. A reference pulse recorded at the factory is shipped for each sensor on the usb key, the file can be found in the folder Calibration\Test\_files\_Sensors (file prefix TP\_ with the SN of the sensor). It is also recommended to record a test pulse after installation and keep it with later records for comparison.

## 10.1 Test pulse of AC-7x

Double-click the file to open it in GeoDAS
Click into the yellow part of the window to make the cursor appear
Move the cursor to the flat part of the pulse
Check that the value of the flat part for each axis is within the range of 0.1125g-0.1375g

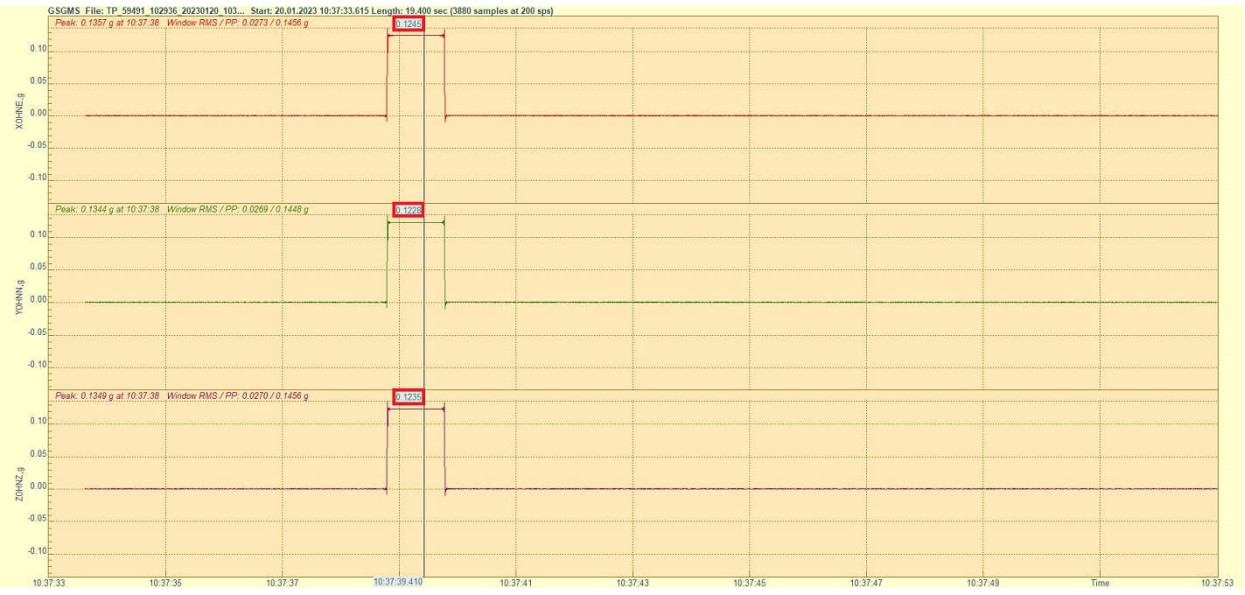

#### 10.2 Test pulse of AC-2x

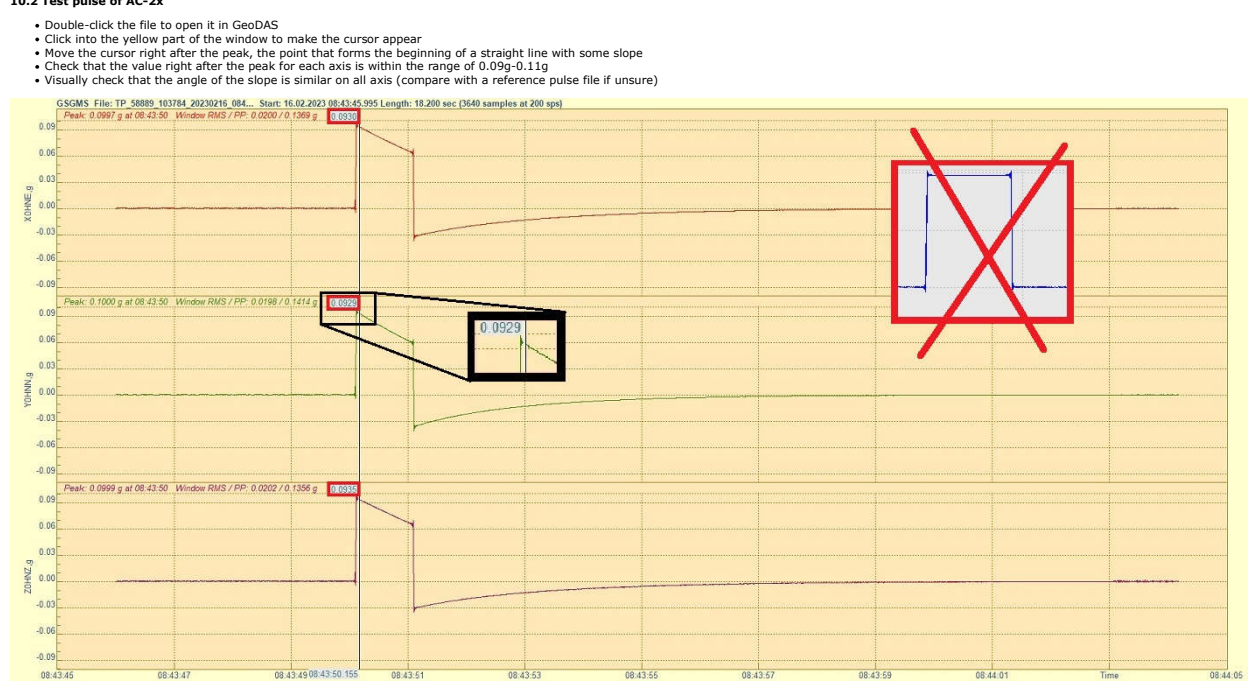

## 10.3 Test pulse of AC-4x

Double-click the file to open it in GeoDAS
 Click into the yellow part of the window to make the cursor appear
 Move the cursor to the flat part of the pulse, x- and y-axis should show a similar value, the z-axis should show a higher value
 Open a reference file of the same sensor and check that the flat part for each axis on the newly recorded pulse does not deviate more than +/-10%

GSGMS File: TP\_58324\_102845\_20220505\_072002\_Start: 05.05.2022\_07:20:01.400 Length: 13.305 sec (2661 samples at 200 sps)

| Peak: 0.2492      | g at 07:20:06 Window RMS / PP: 0.0446 / 0.2682  | g 0.2290     |          |           |          |                    |             |
|-------------------|-------------------------------------------------|--------------|----------|-----------|----------|--------------------|-------------|
| 0.20 E            |                                                 |              |          |           |          |                    |             |
|                   |                                                 |              |          |           |          |                    |             |
| 8 0.00 F          |                                                 |              |          |           |          |                    |             |
| -0.10             |                                                 |              |          | Reference |          |                    |             |
| -0.20             |                                                 |              | 0.22991  |           |          |                    |             |
| E                 | - 107.00.00 HC - DND (DD 0.0450.00.0700         |              |          | 7         |          | 1                  |             |
| 0.24 Peak: 0.2532 | g at 07:20:06 VVIndow RIVIS / PP: 0.045270.2720 | g 0.2330     |          |           |          |                    |             |
| 0.16              |                                                 |              |          |           | Axi      | s New TP Reference | Deviation % |
| p 0.08            |                                                 |              | 0.2315   |           | X        | 0.2290 0.2299      | -0.39       |
| 8 0.00            |                                                 |              |          |           | Y        | 0.2330 0.2315      | 0.65        |
| 9 -0.08           |                                                 |              |          |           | 7        | 0 3134 0 3128      | 0.19        |
| -0.16             |                                                 |              |          |           |          | 0.0101             |             |
| -0.24             |                                                 |              | 0.3128   | -1        |          |                    |             |
| 0.32 Peak: 0.3388 | g at 07:20:06 Window RMS / PP: 0.0606 / 0.3661  | g 0.3134     |          |           |          |                    |             |
| -                 |                                                 |              |          |           |          |                    |             |
| 0.16              |                                                 |              |          |           |          |                    |             |
| 5.6               |                                                 |              |          |           |          |                    |             |
| 8 0.00            | · · · · · · · · · · · · · · · · · · ·           |              |          |           |          |                    |             |
| -0.16             |                                                 |              |          |           |          |                    |             |
| E.                |                                                 |              |          |           |          |                    |             |
| -0.32             |                                                 |              |          |           |          |                    |             |
| 07:20:02          | 07:20:04                                        | 07:20:06.475 | 07:20:08 | 07:20:10  | 07:20:12 | Time               | 07:20:1     |

## 10.4 Test pulse of AC-6x

Double-click the file to open it in GeoDAS
Click into the yellow part of the window to make the cursor appear
Move the cursor to the flat part of the pulse, depending on the sensor generation, the pulse may be negative or positive
Open a reference file of the same sensor and check that the flat part for each axis on the newly recorded pulse does not deviate more than +/-10%

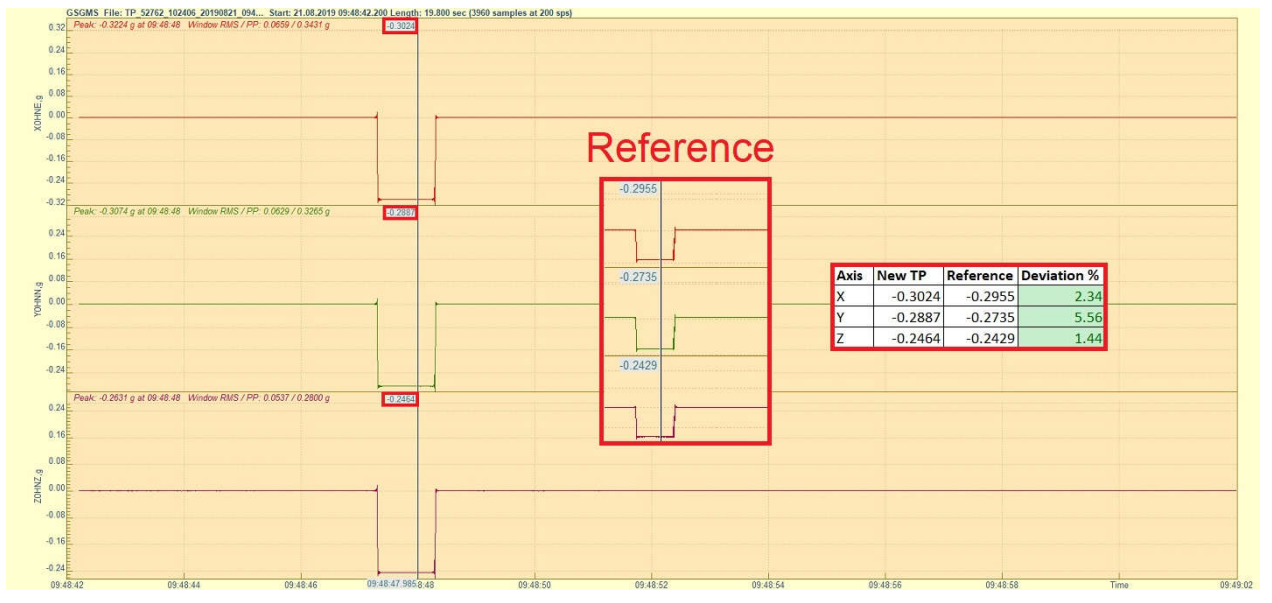

#### 10.5 Test pulse of VE-1x

Double-click the file to open it in GeoDAS
Click into the yellow part of the window to make the cursor appear
Check that the pulse is with similar shape as shown in the picture below
Move the cursor to the peak of the positive pulse to read the value for each axis
Open a reference file of the same sensor and check that the peak for each axis on the newly recorded pulse does not deviate more than +/-10%

| 6                      | Peak - 6.76 mm/s at 12.01.54 Window RMS / PP: 1.54 / 15.76 mm/s 6. 59 |                   | Reference                                                                                                    |
|------------------------|-----------------------------------------------------------------------|-------------------|----------------------------------------------------------------------------------------------------|
| 20 - C- 0              |                                                                       |                   | 6.93                                                                                                    |
| 9 6 3 0 5 6<br>6 3 0 6 | Peak- 9.00 mm/s at 12.01.54 Window RMS / PP. 1.61 / 16.30 mm/s 2 13   |                   | 6.60                                                                                                    |
| -9 6 3 0 3 -3          | Peak8.78 mm/a at 12.01.54 Window RWS / PP: 1.55 / 15.73 mm/a          |                   | Axis         New TP         Reference         Deviation %           X         6.99         6.93         0.87           Y         7.19         6.80         5.74           Z         6.95         6.60         5.30 |
| -6                     | 40 12:01:53 680                                                       | 12 01 55 12 01 57 | 12/11/59 Turns 1                                                                                                    |

## 10.6 Test pulse of VE-2x

Orotable-click the file to open it in GeoDAS
 Click into the yellow part of the window to make the cursor appear
 Check that the pulse is with similar shape as shown in the picture below
 Move the cursor to the peak of the positive pulse to read the value for each axis

• Open a reference file of the same sensor and check that the peak for each axis on the newly recorded pulse does not deviate more than +/-10%

| File: TP_59220_SL1_57704_SL2_57781 Start: 14 | 3.09.2019 09:10:52.600 Length: 26.800 sec (5 | 360 samples at 200 sps) |                                                                                                    |         |           |           |             |           |
|----------------------------------------------|----------------------------------------------|-------------------------|----------------------------------------------------------------------------------------------------|---------|-----------|-----------|-------------|-----------|
| Peak: 1.553 mm/s at 09.11.02.330 Window RMS  | / PP: 0.197 / 2.739 mm/s 1.553               |                         |                                                                                                    |         |           |           |             |           |
|                                              |                                              |                         |                                                                                                    | R       | efe       | renc      | e           |           |
|                                              |                                              |                         |                                                                                                    | 1.652   |           |           |             |           |
| E                                            |                                              |                         |                                                                                                    |         | A         |           |             |           |
|                                              |                                              |                         |                                                                                                    |         | N         |           |             |           |
|                                              |                                              |                         |                                                                                                    |         |           | 10        |             |           |
|                                              |                                              | V V                     |                                                                                                    |         |           | V         |             |           |
|                                              |                                              | V                       |                                                                                                    | 1 609   |           |           |             |           |
| 09:11:00.567                                 | 09:11:01:591 09:11:02:330 09:                | 11.02.615 09.11:0       | 3.639 09.11.04.663                                                                                             | 1.000   | 1         |           |             | Time      |
| File: TP_59220_SL1_57704_SL2_57781 Start: 1  | 8.09.2019 09:10:52.600 Length: 26.800 sec (5 | 360 samples at 200 sps) | erseen heren oor oor oor oor                                                                                   |         |           |           |             | 66,210,93 |
| Peak: 1.560 mm/s at 09:11:02.330 Window RMS  | / PP: 0 203 / 2 759 mm/s 1.560               |                         |                                                                                                    |         |           | 1000      |             |           |
|                                              | IN IN                                        |                         |                                                                                                    |         |           | V         |             |           |
|                                              |                                              |                         |                                                                                                    |         |           | ×         |             |           |
|                                              |                                              |                         |                                                                                                    | 1.596   |           |           |             |           |
|                                              |                                              |                         |                                                                                                    |         | A         |           |             |           |
|                                              |                                              |                         |                                                                                                    |         |           | 7         |             |           |
|                                              |                                              |                         |                                                                                                    |         |           | V         |             |           |
|                                              |                                              | V                       |                                                                                                    |         |           | v         |             |           |
|                                              |                                              | V                       |                                                                                                    |         |           |           |             |           |
| 09:11:00.567                                 | 09:11:01:591 09:11:02:330 09:                | 11:02.615 09:11:0       | 3.639 09.11.04.663                                                                                             | 09.1    | 1:05.687  | .09:      | 11:06.711   | Time      |
| File: TP_59220_SL1_57704_SL2_57781 Start: 1  | 3.09.2019 09:10:52.600 Length: 26.800 sec (5 | 360 samples at 200 sps) | the target in the second second second second second second second second second second second second second s | 20100   | 5/2-0705X |           |             | 20.9245   |
| Fear: 1.622 mm/s at 09 11.02.330 Window RWS  | 7 PP- 0.2057 2.861 mm/s 1622                 |                         |                                                                                                    |         |           | -         |             |           |
| E                                            | IN IN                                        |                         |                                                                                                    | Axis Ne | ew TP     | Reference | Deviation % |           |
|                                              |                                              |                         |                                                                                                    | X       | 1.5530    | 1.6520    | -5.99       |           |
|                                              |                                              | many                    |                                                                                                    | Y       | 1.5600    | 1.6080    | -2.99       |           |
|                                              |                                              |                         |                                                                                                    | 7       | 1,6220    | 1.5960    | 1.63        | man       |
|                                              |                                              |                         |                                                                                                    |         |           | 2.00000   |             |           |
|                                              |                                              |                         |                                                                                                    |         |           |           |             |           |
|                                              |                                              |                         |                                                                                                    |         |           |           |             |           |
|                                              |                                              | - V                     |                                                                                                    |         |           |           |             |           |
| 09-11-00-567                                 | 09 11 01 591 09 11 02 330 09                 | 11 02 615 09 11 0       | 3 639 09 11 01 663                                                                                             | 09-1    | 1:05 687  | 09 -      | 11.05.711   | Time      |

## 10.7 Test pulse of VE-5x-SP

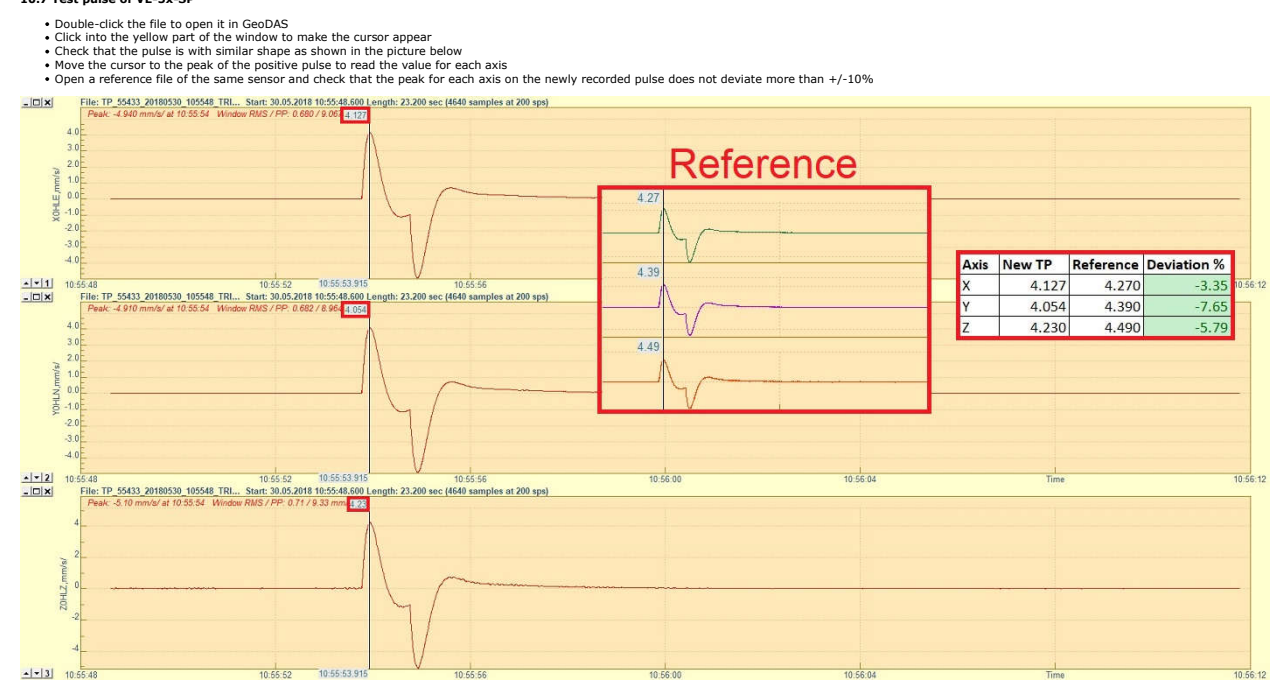

#### 10.8 Test pulse of VE-5x-BB

Double-click the file to open it in GeoDAS
Click into the yellow part of the window to make the cursor appear
Check that the pulse is with similar shape as shown in the picture below
Move the cursor to the peak of the positive pulse to read the value for each axis
Open a reference file of the same sensor and check that the peak for each axis on the newly recorded pulse does not deviate more than +/-10%

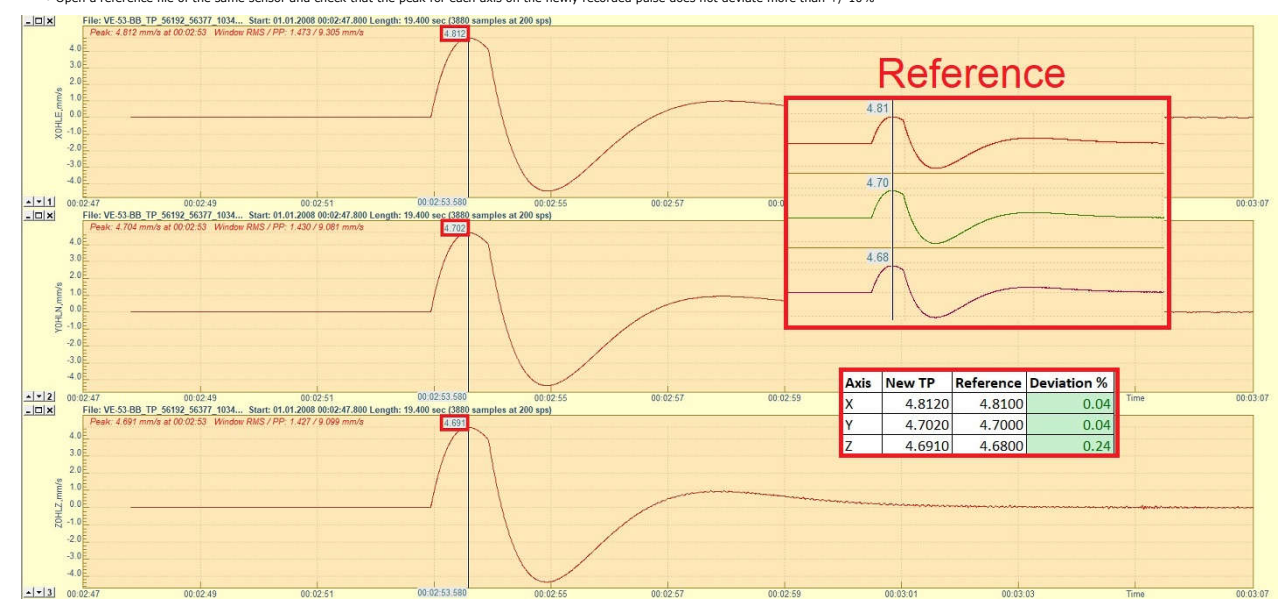